## Настройка модема Инструкция по настройке

1. Установите драйвера. Убедитесь в том, что модем установлен в Диспетчере устройств.

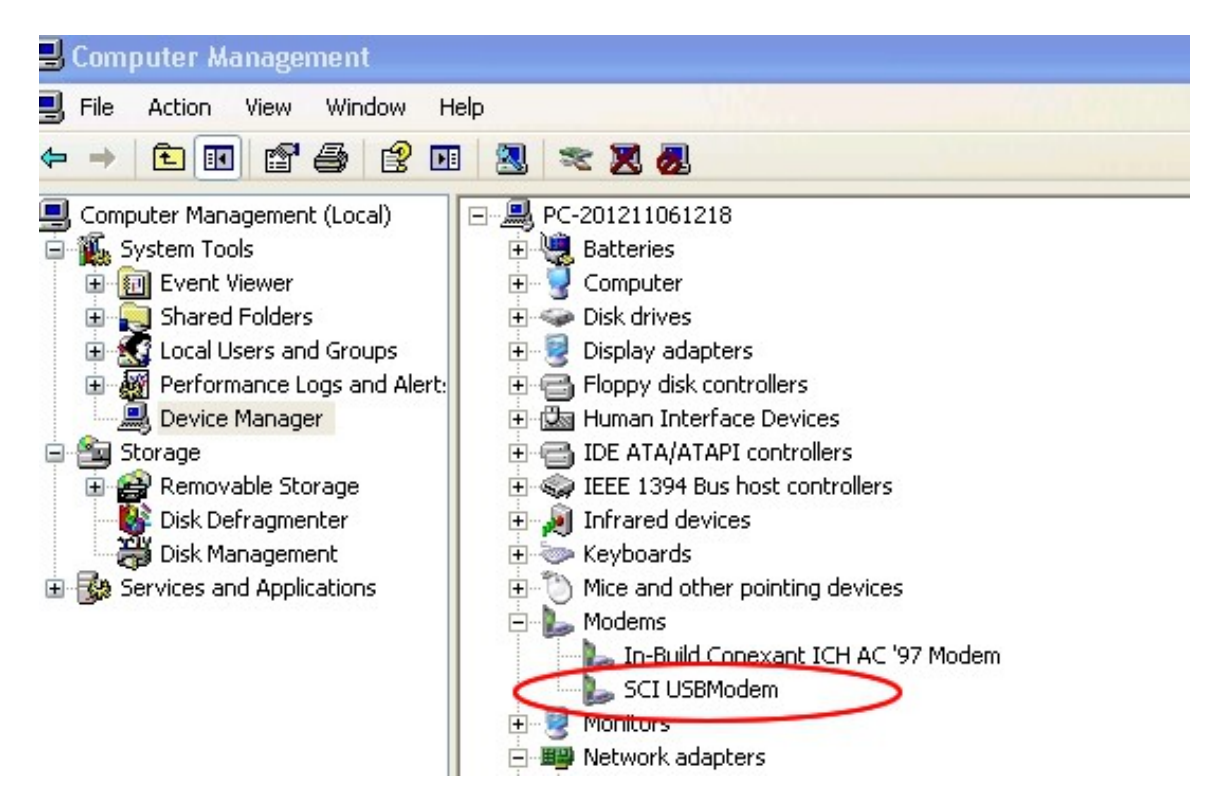

Кликните правой кнопкой SCI USBModem – Свойства - Расширенные, укажите команды инициализации модема. Meraфoн: AT+CGDCONT=1,"IP","internet" Билайн AT+CGDCONT=1,"IP","internet.mts.ru" MTC AT+CGDCONT=1,"IP","internet.beeline.ru"

|                        | concrete parameter   |
|------------------------|----------------------|
| imands:                |                      |
| "CMNET"                |                      |
|                        |                      |
|                        |                      |
|                        |                      |
|                        |                      |
|                        |                      |
|                        |                      |
|                        |                      |
|                        |                      |
| Advanced Port Settings |                      |
| Advanced Port Settings |                      |
| r                      | nmands:<br>, "CMNET" |

Кликните на «Изменить умолчания» и выставьте параметры как на картинке.

| CI USBModem Defa    | ult Preferen        | ces       | ? >  |
|---------------------|---------------------|-----------|------|
| General Advanced    |                     |           |      |
| Call preferences    |                     |           |      |
| Disconnect a c      | all if idle for mor | re than   | mins |
| Cancel the call     | if not connecte     | ed within | secs |
|                     |                     |           |      |
| Data Connection Pre | eferences<br>921600 | ~         |      |
| Data Protocol:      |                     | ~         |      |
| Compression:        |                     | ~         |      |
| Flow control:       | None                | *         |      |
|                     |                     |           |      |
|                     |                     |           |      |
|                     |                     |           |      |

## 2. Создайте Dialup подключение

Панель управления - Сетевые подключения - Создать новое подключение - Подключится к Интернет - Установить подключение в ручную

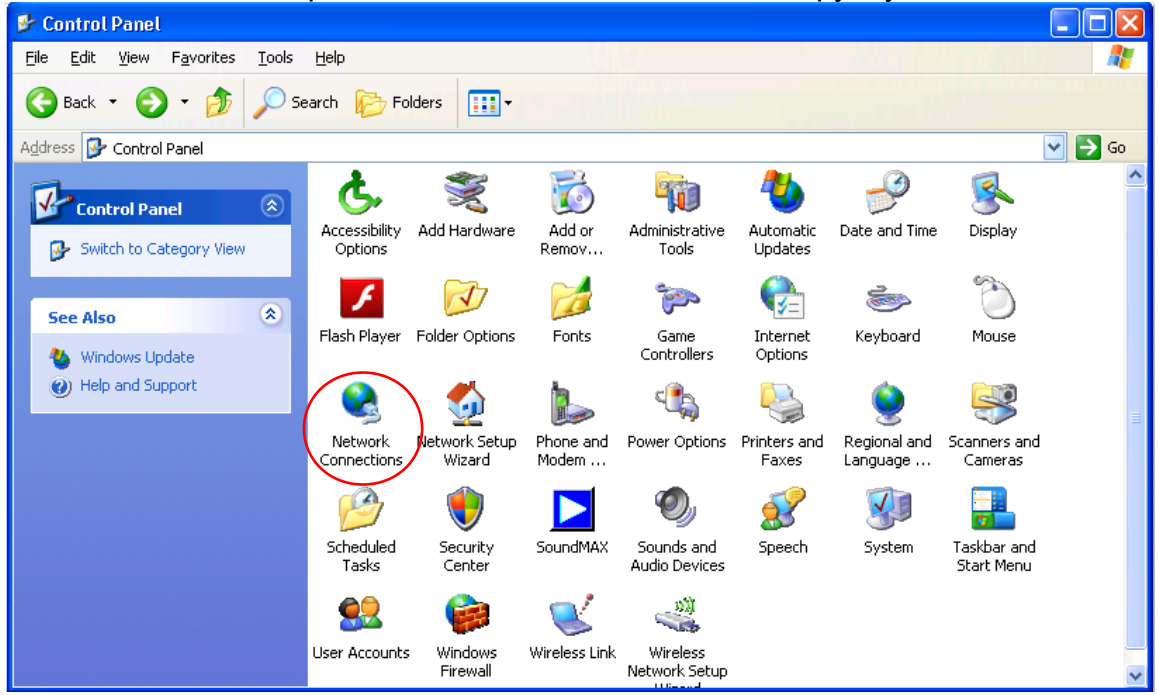

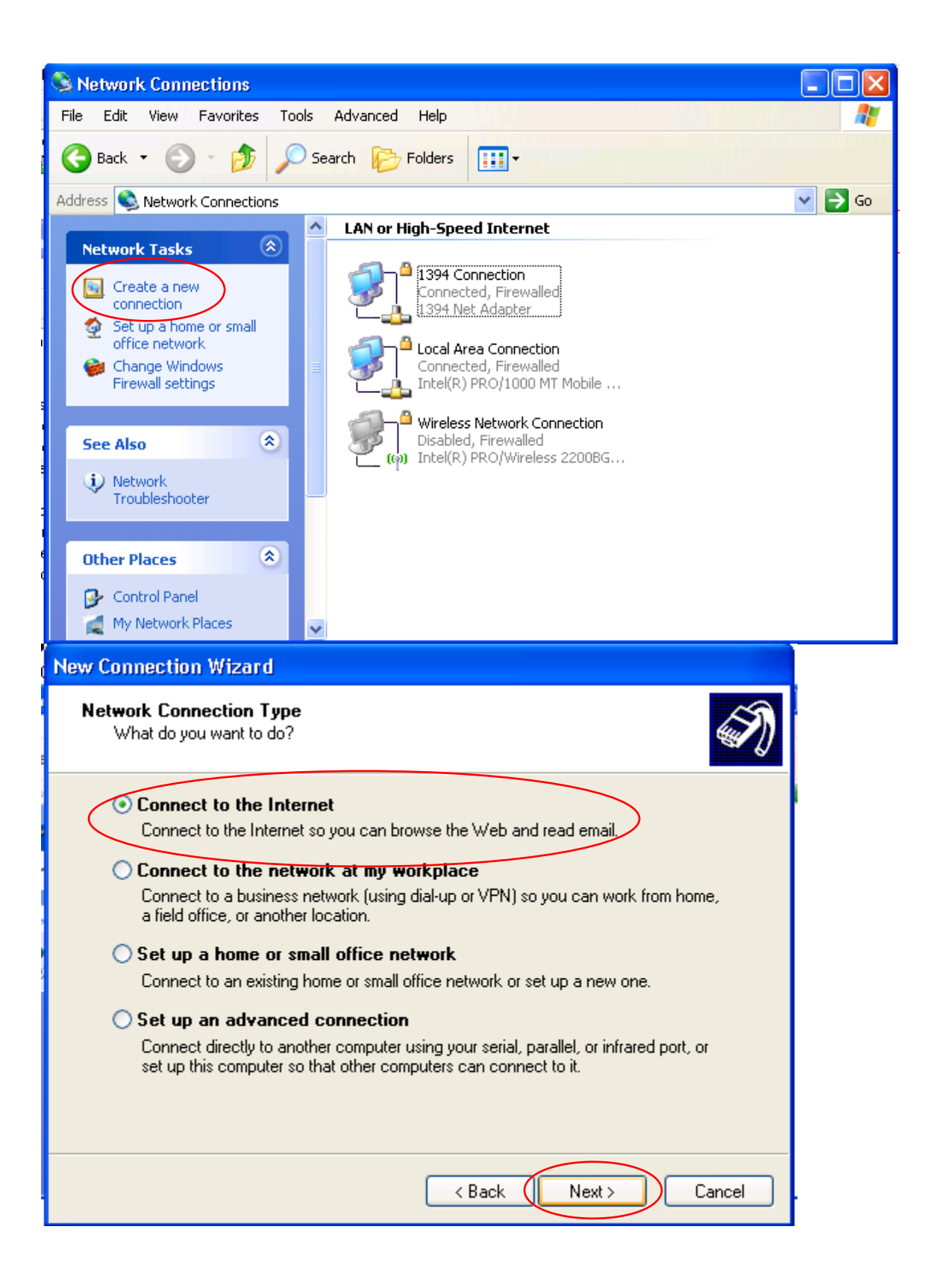

| New Connection Wizard                                                                                                    |
|----------------------------------------------------------------------------------------------------|
| Getting Ready<br>The wizard is preparing to set up your Internet connection.                                                                                                    |
| How do you want to connect to the Internet?                                                                                                    |
| Choose from a list of Internet service providers (ISPs)                                                                                                    |
| Set up my connection manually                                                                                                    |
| For a dial-up connection, you will need your account name, password, and a phone number for your ISP. For a broadband account, you won't need a phone number.                                                                                                    |
| ○ Use the CD I got from an ISP                                                                                                    |
|                                                                                                    |
|                                                                                                    |
|                                                                                                    |
|                                                                                                    |
|                                                                                                    |
| < Back Next > Cancel                                                                                                    |
| New Connection Wizard                                                                                                    |
|                                                                                                    |
| Getting Ready<br>The wizard is preparing to set up your Internet connection.                                                                                                    |
| Getting Ready       Figure 1         The wizard is preparing to set up your Internet connection.       Image: Connect to the Internet?                                                                                                    |
| Getting Ready       The wizard is preparing to set up your Internet connection.         How do you want to connect to the Internet?         Choose from a list of Internet service providers (ISPs)                                                                                                    |
| Getting Ready<br>The wizard is preparing to set up your Internet connection.       Image: Connect to the Internet connection.         How do you want to connect to the Internet?       Image: Choose from a list of Internet service providers (ISPs)         Set up my connection manually       Image: Choose from a list of Internet service providers (ISPs)                                                                                                    |
| Getting Ready<br>The wizard is preparing to set up your Internet connection.       Image: Connection is preparing to set up your Internet connection.         How do you want to connect to the Internet?       Image: Connection is preparing to set up your Internet service providers (ISPs)         Set up my connection manually<br>For a dial-up connection, you will need your account name, password, and a phone number for your ISP. For a broadband account, you won't need a phone number. |
| Getting Ready<br>The wizard is preparing to set up your Internet connection.       Image: Connect to the Internet connection.         How do you want to connect to the Internet?       Image: Choose from a list of Internet service providers (ISPs)         Set up my connection manually<br>For a dial-up connection, you will need your account name, password, and a phone number for your ISP. For a broadband account, you won't need a phone number.         Use the CD I got from an ISP     |
| Getting Ready<br>The wizard is preparing to set up your Internet connection.       Image: Connection Internet Connection         How do you want to connect to the Internet?       Image: Connection Internet Service providers (ISPs)         Set up my connection manually<br>For a dial-up connection, you will need your account name, password, and a phone number for your ISP. For a broadband account, you won't need a phone number.         Use the CD I got from an ISP                     |
| <ul> <li>Getting Ready The wizard is preparing to set up your Internet connection. </li> <li>How do you want to connect to the Internet?</li> <li>Choose from a list of Internet service providers (ISPs)</li> <li>Set up my connection manually For a dial-up connection, you will need your account name, password, and a phone number for your ISP. For a broadband account, you won't need a phone number. Use the CD I got from an ISP</li></ul>                                                  |
| <ul> <li>Getting Ready The wizard is preparing to set up your Internet connection. </li> <li>How do you want to connect to the Internet? <ul> <li>Choose from a list of Internet service providers [ISPs]</li> <li>Set up my connection manually</li> <li>For a dial-up connection, you will need your account name, password, and a phone number for your ISP. For a broadband account, you won't need a phone number.</li> <li>Use the CD I got from an ISP</li> </ul></li></ul>                     |
| <ul> <li>Getting Ready The wizard is preparing to set up your Internet connection. </li> <li>How do you want to connect to the Internet?</li> <li>Choose from a list of Internet service providers (ISPs)</li> <li>Set up my connection manually For a dial-up connection, you will need your account name, password, and a phone number for your ISP. For a broadband account, you won't need a phone number. Use the CD I got from an ISP</li></ul>                                                  |
| <ul> <li>Getting Ready The wizard is preparing to set up your Internet connection. </li> <li>How do you want to connect to the Internet?</li> <li>Choose from a list of Internet service providers (ISPs)</li> <li>Set up my connection manually For a dial-up connection, you will need your account name, password, and a phone number for your ISP. For a broadband account, you won't need a phone number. Use the CD I got from an ISP</li></ul>                                                  |

| <ul> <li>Connect using a dial-up modem         This type of connection uses a modem and a regular or ISDN phone line.     </li> <li>Connect using a broadband connection that requires a user name and password         This is a high-speed connection using either a DSL or cable modem. Your ISP may refer to this type of connection as PPPoE.     </li> <li>Connect using a broadband connection that is always on         This is a high-speed connection using either a cable modem, DSL or LAN connection. It is always active, and doesn't require you to sign in.     </li> </ul> | <ul> <li>Connect using a dial-up modem         This type of connection uses a modem and a regular or ISDN phone line.     </li> <li>Connect using a broadband connection that requires a user name and password         This is a high-speed connection using either a DSL or cable modem. Your ISP may refer to this type of connection as PPPoE.     </li> <li>Connect using a broadband connection that is always on         This is a high-speed connection using either a cable modem, DSL or LAN connection. It is always active, and doesn't require you to sign in.     </li> </ul> |
|----------------------------------------------------------------------------------------------------|----------------------------------------------------------------------------------------------------|
| <ul> <li>Connect using a broadband connection that requires a user name and password         This is a high-speed connection using either a DSL or cable modem. Your ISP may refer to this type of connection as PPPoE.     </li> <li>Connect using a broadband connection that is always on         This is a high-speed connection using either a cable modem, DSL or LAN connection. It is always active, and doesn't require you to sign in.     </li> </ul>                                                                                                    | <ul> <li>Connect using a broadband connection that requires a user name and password         This is a high-speed connection using either a DSL or cable modem. Your ISP may refer to this type of connection as PPPoE.     </li> <li>Connect using a broadband connection that is always on         This is a high-speed connection using either a cable modem, DSL or LAN connection. It is always active, and doesn't require you to sign in.     </li> </ul>                                                                                                    |
| Connect using a broadband connection that is always on<br>This is a high-speed connection using either a cable modem, DSL or LAN<br>connection. It is always active, and doesn't require you to sign in.                                                                                                    | Connect using a broadband connection that is always on<br>This is a high-speed connection using either a cable modem, DSL or LAN<br>connection. It is always active, and doesn't require you to sign in.                                                                                                    |
|                                                                                                    |                                                                                                    |

| New Connection Wizard                                                           |
|---------------------------------------------------------------------------------|
| Select a Device<br>This is the device that will be used to make the connection. |
| You have more than one dial-up device on your computer.                         |
| Select the devices to use in this connection:                                   |
| 🗆 🧶 Modem - In-Build Conexant ICH AC '97 Modem (COM4)                           |
| Modem - SCI USBModem (COM5)                                                     |
|                                                                                 |
|                                                                                 |
|                                                                                 |
|                                                                                 |
|                                                                                 |
|                                                                                 |
|                                                                                 |
| Cance                                                                           |

| Connection wizard                                                                                                    |                                                                                       | _                              |                      |
|----------------------------------------------------------------------------------------------------|---------------------------------------------------------------------------------------|--------------------------------|----------------------|
| Connection Name<br>What is the name of the service that provi                                                                                                    | des your Internet connection?                                                         | Ì                              | 1                    |
| Type the name of your ISP in the following t                                                                                                    | DOX.                                                                                  |                                | 2                    |
| ISP Name                                                                                                    |                                                                                       |                                |                      |
| My connection                                                                                                    |                                                                                       |                                |                      |
| The name you type here will be the name of                                                                                                    | the connection you are creating                                                       | μ.                             |                      |
|                                                                                                    | (Back Next)                                                                           | Correct                        |                      |
| Connection Mizard                                                                                                    | ( Duck ( How )                                                                        |                                |                      |
| <b>/ Connection Wizard</b><br><b>Phone Number to Dial</b><br>What is your ISP's phone number?                                                                                                    |                                                                                       |                                | 1                    |
| <b>/ Connection Wizard</b><br><b>Phone Number to Dial</b><br>What is your ISP's phone number?<br>Type the phone number below.                                                                                                    |                                                                                       |                                | 2                    |
| Connection Wizard     Yhone Number to Dial     What is your ISP's phone number?     Type the phone number below.     Phone number:                                                                                                    |                                                                                       | Please ask ya                  | ur operator<br>meter |
| Connection Wizard     Phone Number to Dial     What is your ISP's phone number?     Type the phone number below.     Phone number:     *99***1#                                                                                                    |                                                                                       | Please ask yo<br>concrete part | ur operator<br>meter |
| <b>Connection Wizard Phone Number to Dial</b> What is your ISP's phone number?  Type the phone number below.  Phone number:  *99***1#  You might need to include a "1" or the you need the extra numbers, dial the phear a modern sound, the number diale | area code, or both. If you are no<br>hone number on your telephone.<br>ad is correct. | Please ask ya<br>concrete para | ur operator<br>meter |

| Type an ISP account n<br>safe place. (If you have | ame and password, then write down this information and store<br>of forgotten an existing account name or password, contact you |
|---------------------------------------------------|----------------------------------------------------------------------------------------------------|
| User name:                                        |                                                                                                    |
| Password:                                         |                                                                                                    |
| Confirm password:                                 |                                                                                                    |
| Use this account in this computer                 | name and password when anyone connects to the Internet fro                                                                     |
| 🔽 Make this the defa                              | ult Internet connection                                                                                                    |

| Connect My                                                                                                    | connection 2                                                         | ? 🔀          |
|----------------------------------------------------------------------------------------------------|----------------------------------------------------------------------|--------------|
|                                                                                                    |                                                                      |              |
| <u>U</u> ser name:<br><u>P</u> assword:                                                                                                    |                                                                      |              |
| Save this of <u>Save this of</u> <u>Save this of Save this of Save the Save the Sa</u> | user name and password for the follov<br>,<br>who uses this computer | ving users:  |
| Djal:                                                                                                    | *99***1#                                                             | ~            |
|                                                                                                    | Cancel Properties                                                    | <u>H</u> elp |

## 4. Кликните ОК.

| Connec | ting My connection |
|--------|--------------------|
| 3      | Dialing *99***1#   |
|        | Cancel             |